## 船橋市 LINE登録手順のご案内

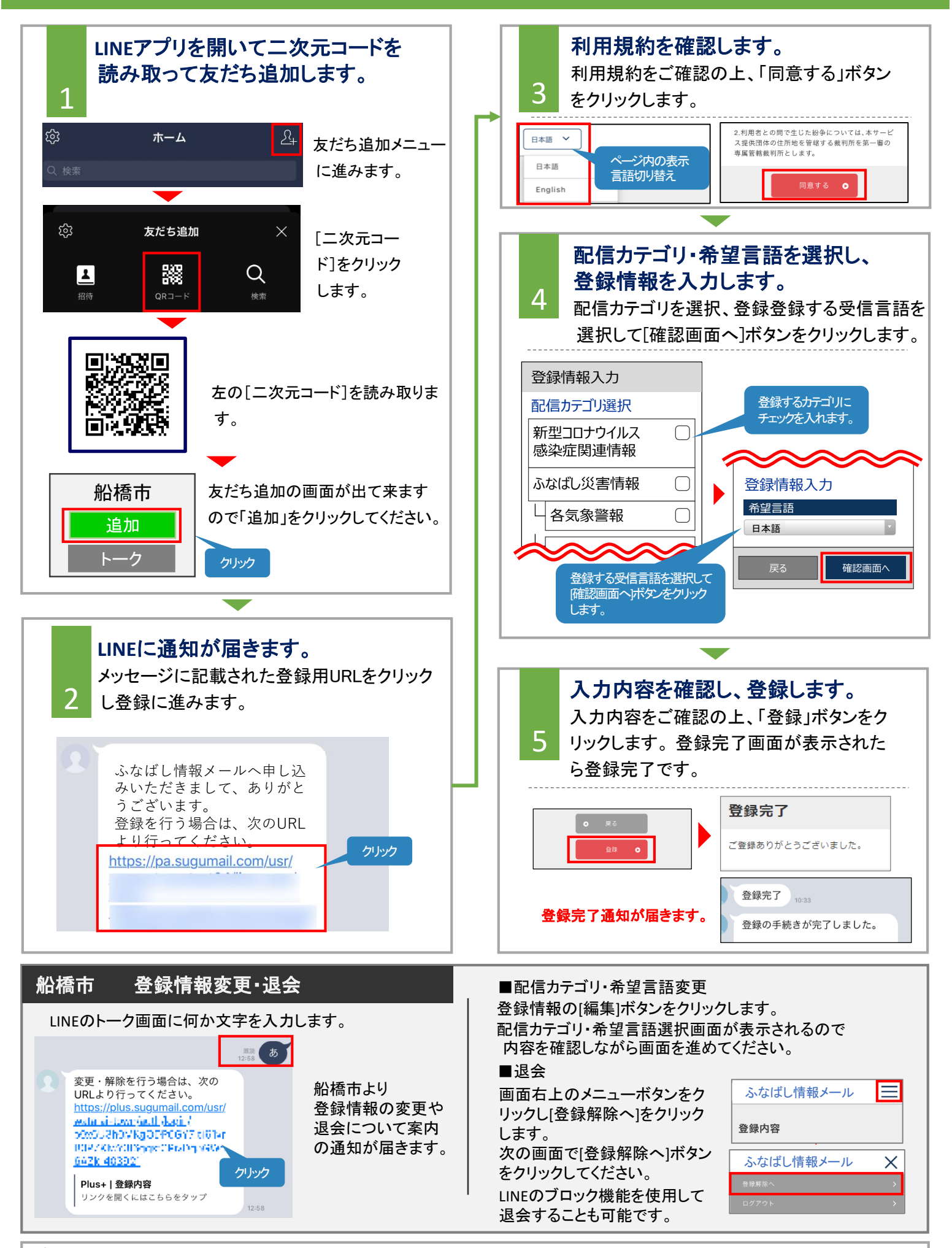

**┘** お問合せ先:バイザー(株)(システム提供元) 電話:0570-783-773 平日 9:00~17:30(土日祝 会社休業日除<)